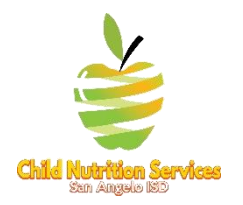

## San Angelo ISD Child Nutrition Services

## Virtual Learning Academy (VLA) Parent/Student Meal Ordering Intructions

## (Not for students attending school in-person)

- 1. Log on to: www.schoolcafe.com/sanangeloisd
- 2. Create an account or log-in
- 3. Add Students if you have not already
- 4. You must place orders for each student individually and pick them up from the campus where the student is registered for attendance.
- 5. To place an order for a student click "PLACE ORDER"

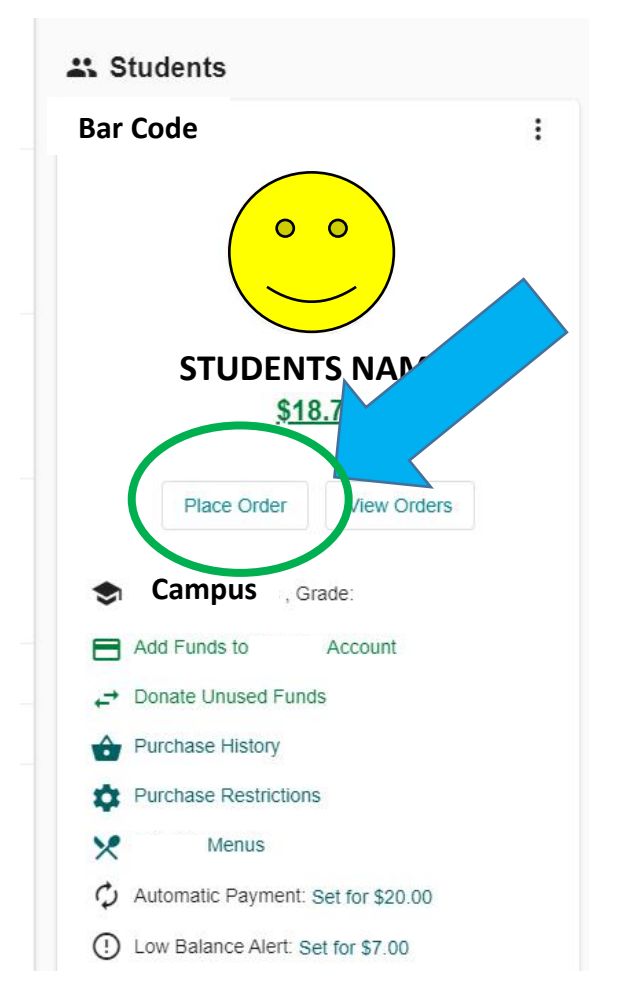

 Select Meal Date, Meal Type, and select "ZONE" and "Serving Zone". NOTE: to receive the breakfast for the next day you will need to place a separate order and select the following days day and select breakfast. For example: If I am picking up lunch on Wednesday 8/19/20, but would also like to pickup breakfast for the following day, I would need to complete the orders separately as show below.

## Order Lunch for day of pick-up

| Select Date              |                       |                          |               |
|--------------------------|-----------------------|--------------------------|---------------|
| 8/19/2020                | Ē                     |                          |               |
| Select a Student         |                       |                          |               |
| STUDENTS I               | NAME                  |                          |               |
| Select Meal Type         |                       |                          |               |
| Breakfast (You can no lo | nger place a Breakfa  | st order for the selecte | d date)       |
| Lunch                    |                       |                          |               |
| Fulfillment:             |                       |                          |               |
| Zone                     |                       |                          |               |
| Serving Zones:           |                       |                          |               |
| 🔵 VI A Meal Pick Up C    | afeteria door off Mor | taque Pick up time 1.0   | 0 pm -1:30 pm |

Click "Add" to add the meal, then click "NEXT":

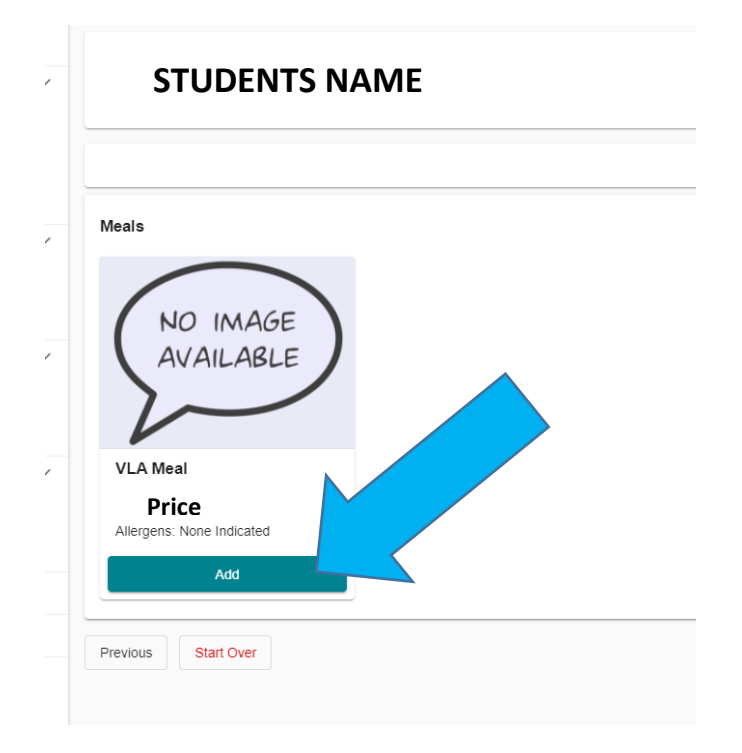

Verify the information and hit "PLACE ORDER" if correct.

₽ Place Order

| STUDENTS NAME        |                      |              |      |
|----------------------|----------------------|--------------|------|
|                      | Review & Place Order |              |      |
| Lunch                |                      |              |      |
| Meals                |                      |              |      |
| VLA Meal             |                      | Price ×      | <    |
| Fulfilment: Zone     |                      |              |      |
| Special Instructions |                      |              | ħ    |
|                      |                      | Grand Total: | Prie |
| Previous Start Over  |                      | Place Or     | der  |

You will get a confirmation. Save this confirmation and click "START NEW ORDER" to begin ordering Breakfast for next day. Make sure to select the next days date (the date breakfast will be consumed).

| <b>Ψ</b> ¶ Place Order |                                                           |  |
|------------------------|-----------------------------------------------------------|--|
| Select Date 8/20/2020  | Ē                                                         |  |
| Select a Student       | SNAME                                                     |  |
| Select Meal Type       |                                                           |  |
| Fulfillment:<br>Zone   |                                                           |  |
| Serving Zones:         | Cafeteria door off Montague Pick up time 1:00 pm -1:30 pm |  |
| Lunch                  |                                                           |  |

**Ψ**¶ Place Order

| STUDENTS NAME             |  |  |  |  |
|---------------------------|--|--|--|--|
|                           |  |  |  |  |
| Breakfast                 |  |  |  |  |
| NO IMAGE<br>AVAILABLE     |  |  |  |  |
| VLA Breakfast Meal        |  |  |  |  |
| \$0.00                    |  |  |  |  |
| Allergens: None Indicated |  |  |  |  |
| Add                       |  |  |  |  |

Verify the information and hit "PLACE ORDER" if correct.

| Ψ¶ Place Order                   |                      |                    |
|----------------------------------|----------------------|--------------------|
| STUDENTS NAME                    |                      |                    |
|                                  | Review & Place Order |                    |
| Breakfast                        |                      |                    |
| Breakfast<br>VILA Breakfast Meal |                      | \$0.00 ×           |
| Fulfilment Zone                  |                      |                    |
| Special Instructions             |                      |                    |
|                                  |                      | rand Total: \$0.00 |
| Previous Start Over              |                      | Place Graen        |

You will get a confirmation. Save this confirmation and

7. Click "START NEW ORDER" to begin ordering additional meals for up to 7 days out. Make sure to select the correct dates for future orders. (Orders can be cancelled 24 hours in advance)